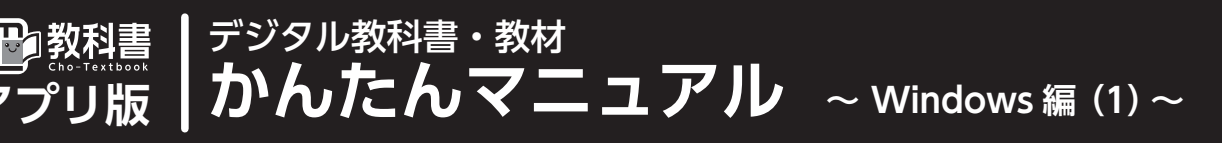

# Windows 版をディスクからインストールする

用意するもの 

・
インストール用ディスク、ライセンス証明書、オンライン環境
デジタル教科書・教材の1冊分をすべてインストールする際の、標準的な手順です。部分インストールは裏面のダウンロードインストールを行ってください。

#### 作業手順の確認

1.

初めての場合は 2~7 のステップを、2冊目以降の教材を追加する場合は 307 のステップを実施します。教材のインストールにあたっては、認証 のためオンライン環境が必要です。

#### 2 「教科書保存フォルダ」と「学習履歴保存フォルダ」を作成する

| ← → • ↑ 🛄 | » PC » ドキュメント » 超教科i |
|-----------|----------------------|
| 🖊 ダウンロード  | <b>^</b> 名前 ^        |
| 🔜 デスクトップ  | 超教科書保存               |
| 薑 ドキュメント  | 超教科書履歴               |
| 📰 ピクチャ    |                      |

任意の名称のフォルダを作成してください。

2) 同様に、書き込みなどの学習履歴を保存する「学習履歴保存フォルダ」 をあらかじめ作成します。デスクトップやドキュメントフォルダなどの見 つけやすい場所に、「超教科書履歴」もしくは「cho-textbook-saves」など、 任意の名称のフォルダを作成してください。

#### 3 教材をインストールする

パソコンにインストール用ディスクをセットし、ディスクドライブの教科書・ 教材名のファイル(「現代高等保健体育 指導者用(.exe)」など)(①)を ダブルクリックします。表示された画面で[…](②)を押して、②-1)で 作成した「教科書保存フォルダ」を指定します。[Extract](③)をクリッ クして、教材ファイルをインストールします。

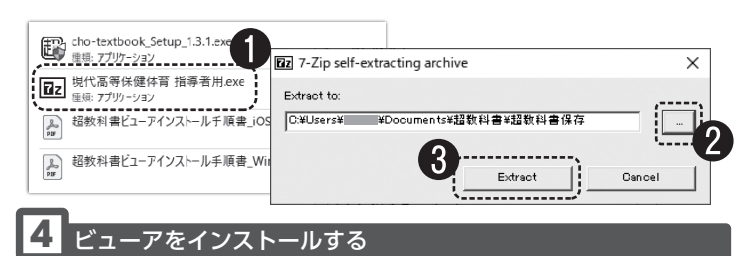

- ディスクドライブの「cho-textbook\_Setup\_1.X.X (.exe)」(④) をダ ブルクリックします。OS によっては「このアプリがデバイスに変更を加 えることを許可しますか?」という画面が表示されますので、[はい] を 選択してください。
- インストール場所を指定する画面が表示されるので、変更の必要がなければ[インストール](⑤)を選択します。

| ĺ | ₿   | cho-textbook_Setup_1.3.1.exe<br>種類: アプリケーション | 4                                                                  |                                         |                                            |
|---|-----|----------------------------------------------|--------------------------------------------------------------------|-----------------------------------------|--------------------------------------------|
| Ì | ۲z  | 現代高等保健体育指導者用.exe<br>種類:アプリケーション              |                                                                    |                                         | ×                                          |
|   | 200 | 超教科書ビューアインストール手順書_i(                         | ー<br>インストール先を選んでくださ<br>超教科書をインストールするフ                              | <b>い。</b><br>ォルダを選んでください。               | <b>走</b> 教科書                               |
|   | 10  | 超教科書ビューアインストール手順書_V                          | 超教科書を以下のフォルダにつ<br>して、別のフォルダを選択してく                                  | (ンストールします。異なったフォル?<br>ださい。 インストールを始めるには | 前にインストールするには、【参照】を押<br>【インストール】をクリックして下さい。 |
|   |     |                                              | <b>インストール先 フォルダ</b><br><b>CYProgram Files (x80)¥cd</b><br>超数科書 120 | no-textbook                             | 参照(R)_<br>5<br>12/ストール<br>年ッンセル            |

3) インストール終了画面が表示されたらビューアのインストールは完了です。初期設定を行いますので、「超教科書を実行」のチェックボックスに チェックを入れたまま[完了]をクリックしてください。

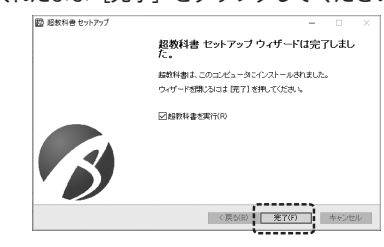

#### 5 初期設定を行う

初めてビューアを起動すると初期設定画面が表示されます。各項目を設定し てください(※設定内容は後から「設定」画面で変更できます)。

▶教科書保存フォルダ: [変更]を押し、2-1)で作成したフォルダを選択してください。

▶学習履歴保存フォルダ:[変更」を押し、2-2)で作成したフォルダを選択 してください。

▶ 管理者パスワード:通常は設定不要です(生徒用端末などで管理画面への アクセスを制限したい場合に設定します)。

▶ビューア UI:ビューアのツールバーのデザインを選択します。中学校は「パ ターン 1」、高校は「パターン 2」が推奨です。どちらを選択しても機能に違いはありません。

利用規約を確認し、[利用規約に同意して初期設定を完了]をクリックします。

| 1 超数科會    |                                                                                                    |                                   | – 🗆 ×         |        |
|-----------|----------------------------------------------------------------------------------------------------|-----------------------------------|---------------|--------|
|           | 超教科書                                                                                                    |                                   |               | •      |
|           | ビューアの初期設定を行います。 これらの設立<br>から変更することもできます。                                                                                                    | Êは、あとで「システム設定」                    |               |        |
|           | 教科書保存フォルダ                                                                                                    |                                   |               |        |
|           | 教科書を保存するフォルダを設定します。ダウンロ・<br>す。                                                                                                    | - ドした教科書はここに保存されま                 |               |        |
|           | C:\Users\Users\Users\Users\超教科書\超教科                                                                                                    | 書保存 交更                            |               |        |
|           | 学習履歴保存フォルダ                                                                                                    |                                   |               |        |
|           | 学習履歴を保存するフォルダを指定します。                                                                                                    |                                   |               |        |
|           | C:\Users\Users\U | 書履歴<br>変更<br>線理することもできます。         |               |        |
|           | 管理者パスワード                                                                                                    |                                   |               |        |
|           | システム設定画面を開くためのパスワードを設定し                                                                                                    | ます。                               |               |        |
| L         | 2019-22<br>主に高等者での4月を生ました。<br>ご利用には担田返到への向着<br>利用規約に同意して初期                                                                                                    | ると   設定」 画面<br>- ド入力を求めらオ<br>‱≈;; | を見る際に<br>います。 | 、毎回    |
| 右の画面が表示   | されます。[OK] 📼                                                                                                    |                                   |               | ×      |
| をクリックします  | t. 🕕 *                                                                                                    | ☆科書保存フォルダをスキャンし、♪                 | インデックスファイルを   | 構築します。 |
|           |                                                                                                    | (                                 | ОК            | キャンセル  |
| 「管理者パスワー  | -ド」を設定しな <sup>確認</sup>                                                                                                    |                                   |               | ×      |
| かった場合は右   | の画面が表示さ                                                                                                    | <b>管理者パスワードが設定されて</b> し           | いません。 よろしいで   | すか?    |
| れます。 OK]を | クリックします。                                                                                                    |                                   | ОК            | キャンセル  |
|           |                                                                                                    |                                   |               |        |

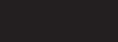

1)「教科書一覧」画面(本棚)が表示されます。右下にある、歯車のアイコンから[設定](⑥)を選択します。

ライセンス情報の入力

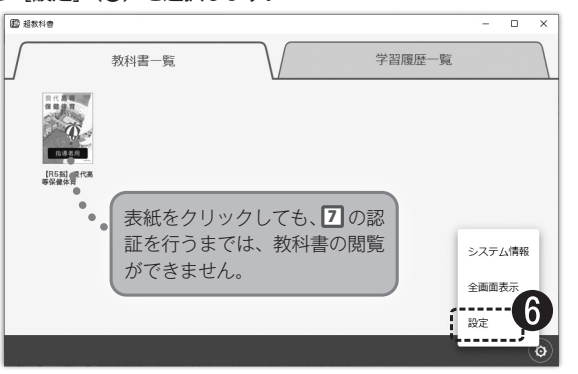

2)「設定」画面が開きます。「教科書ダウンロードサーバ」は、デフォルトで「https://p01.sever.cho-textbook.jp/api」が記載されていますが、 異なる場合は[Change...]をクリックして「超教科書 (DVD版)標準サーバ」 を選択してください。認証サーバへの接続状況が「接続 OK」(①) であ ることを確認します (表示されない場合はインターネットへの接続環境を 確認してください)。

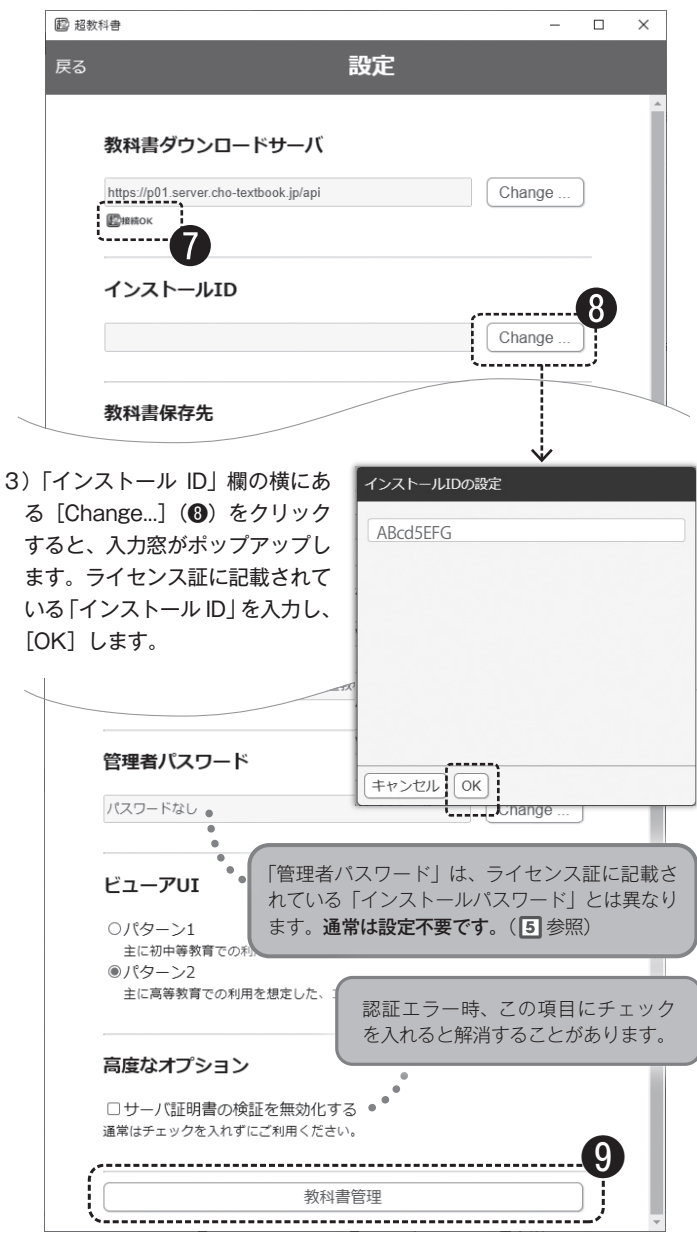

4) ⑤で行った設定内容が反映されていることを確認し、画面下の [教科書 管理](⑨)をクリックします。

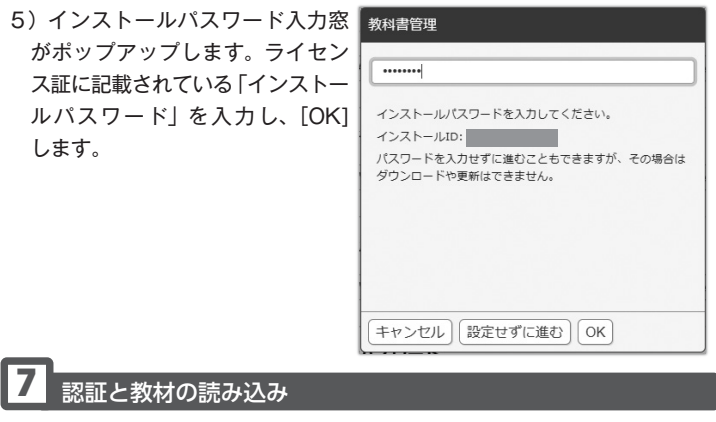

1)「教科書管理」画面に遷移します。認証が無事に行われていると、教材が 表示されます(他教科で購入したデジタル教科書も表示されます)。

2冊目以降を追加する場合 ※初回インストールでは不要な手順です。

パソコン内の教科書データをスキャンします。画面右上の「:」(10) をクリックすると[インデックスファイル再構築]というポップアッ プ画面が出ますので、クリックします(11)。続いて表示されるポップ アップの確認画面はすべて[OK]します。

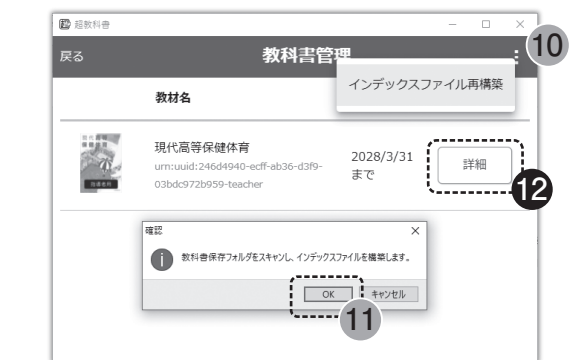

2) [詳細] (12)をクリックして、「ダウンロード」 画面に進みます。

3) [アクティベーションする](③)をクリックすると、「ライセンス」欄に 利用期限が表示され、導入作業は終了です(コンテンツに更新がある場合 は「更新があります」と表示されますので、「更新]をクリックしてください)。

| 現代高等 🔤                             | インストール状況                |                   |     |
|------------------------------------|-------------------------|-------------------|-----|
| 8 保健体育                             | 1b93d363-6d20-43f3-a938 | -5d35e5e2fb90     | 副除  |
|                                    | パージョン: 1                |                   | 西新  |
|                                    | ライセンス: 認証されていません。       | ライセンス: 認証されていません。 |     |
| 指導者用                               | ダウンロード                  | <b>\</b>          | ík  |
|                                    | Ê                       | てインストール済み         |     |
| 教科書情報                              | コンボーネント                 | 状態                |     |
| 教材名<br>現代高等保健体育                    | 全体                      | インストール済           |     |
| ID<br>urn:uuid:246d4940-ecff       | 目次, 付録, 口絵等             | 未アクティベーション        |     |
| ab36-d3f9-<br>03bdc972b959-teacher | 保健編1単元                  | 未アクティベーション        | AUR |
| 発行者<br>大修館書店                       | 保健編 2 単元                | 未アクティベーション        | HUR |

4) 画面を [戻る] 等で「教科書一覧] 画面に戻ります。表紙をクリックして「学 習を始める」 画面右の [新規作成] から利用を開始してください。

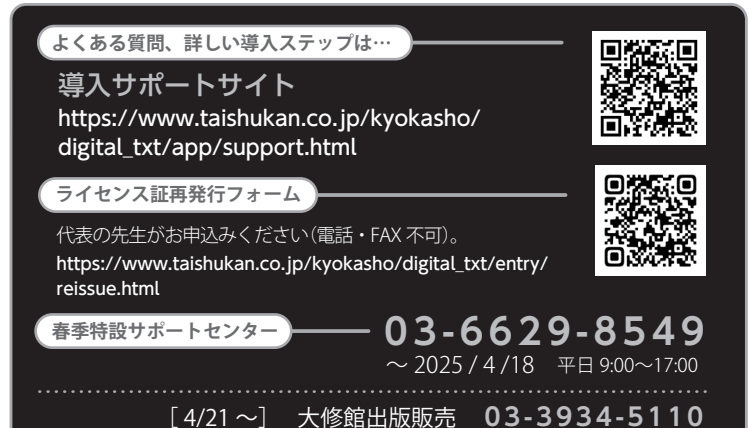

~ Windows 編 (2) ~

# Windows 版をダウンロードしてインストールする

デジタル教科書・教材

#### 用意するもの 〇ライセンス証明書、オンライン環境

ディスクドライブがない端末へのインストールや、デジタル教科書・教材の一部のみをインストールする際の手順です。

かんたんマニュアル

#### 初期作業の確認

1

初めての場合は2から、すでにビューアをお使いで教材を追加する場合は ⑤から作業を開始します。教材のインストールにあたっては、オンライン 環境が必要です。

2 「教科書保存フォルダ」と「学習履歴保存フォルダ」を作成する

裏面に記載されている「ディスクからインストール」の**2**と同じ手順で、 各フォルダを作成します。

## **3** ビューアをインストールする

- 「超教科書 情報提供サイト」から、ビューアのインストールファイルを ダウンロードします。
- https://www.cho-textbook.jp/updates.html
- 2)「cho-textbook\_Setup\_1.X.X (.exe)」がダウンロードされるので、裏面に記載されている「ディスクからインストール」の個と同じ手順で、 ビューアのインストールを行います。

#### 4 初期設定を行う

裏面に記載されている「ディスクからインストール」の 5 と同じ手順で、 初期設定を行います。

### 5 ライセンス情報の入力

裏面に記載されている「ディスクからインストール」のらと同じ手順で、 ライセンス情報の入力を行います。

### 6 認証と教材のダウンロード・読み込み

 インストールパスワード入力後、「教科書管理」画面に遷移します。認証が無事に行われていると、教材が表示されます(他教科で購入したデジタル教科書も表示されます)。[詳細](●)をクリックして、「ダウンロード」 画面に進みます。

| हुठ | 教科書管                                                                 | 理               |        |          |
|-----|----------------------------------------------------------------------|-----------------|--------|----------|
|     | 教材名                                                                  | サーバー            | 操作     |          |
|     | 現代高等保健体育<br>urr:uuid:246d4940-edf-ab36-d3f9-<br>03bdc972b959-teacher | 2028/3/31<br>まで | (IIII) | <b>細</b> |

インストールしたい「コンポーネント(章)」をチェックボックスで選択します。[ダウンロード対象を選択してください]となっていたダイヤログボタン(2)が押下できるようになるので、クリックします。進捗バーが表示され、しばらくするとダウンロードが完了し、導入作業は終了です。

| 現代高等保健体育                | インストール状況<br>インストールされていません。<br>ダウンロード |          |       |
|-------------------------|--------------------------------------|----------|-------|
| 100                     | ダウンロード対象を選択してください                    |          |       |
| 指導者用                    | コンボーネント                              | 状態       | THE Z |
|                         | 全体                                   |          | 0     |
| 教科書情報                   | 目次, 付録, 口絵等                          | ダウンロード可能 |       |
| 取(4)名<br>現代高等保健体育       | 保健編1単元                               | ダウンロード可能 | 0     |
| urn:uuid:246d4940-ecff- | 保健編2単元                               | ダウンロード可能 | 0     |
| 03bdc972b959-teacher    | 保健編3単元                               | ダウンロード可能 | 0     |
| 大修館書店<br>教科             | 保健編4単元                               | ダウンロード可能 | 0     |

3) 画面を[戻る]等で「教科書一覧]画面に戻ると、教科書の表紙が表示 されています。表紙をクリックして「学習を始める」画面右の[新規作成] から利用を開始してください。

#### ■詳細なインストールマニュアル

82 FERRE

商品ディスクに同梱されているほか、下記のサイトで最新版を公開してい ます。不明の点はこちらのマニュアルをご参照ください。 [Win版] https://www.cho-textbook.jp/manual/setup-windows.html [iOS版] https://www.cho-textbook.jp/manual/setup-ios.html

#### ■ 学校内・教育委員会のサーバーでの運用をご希望の学校は

学校内や自治体のサーバに本製品をインストールし,各端末からアクセス してお使いになる場合は、下記までお問い合わせください。

▶ デジタル教科書サポート係 03-3868-2211(代表) 受付:平日 9:30~17:00